# Steps to Make an Online NM Fines/Fees Payment

Open an internet browser and type in <u>nmcourts.gov</u>, go to "Pay Fines/Fees (see below).
 Please Note\*\*\*You can only see the "Pay Fines/Fees" on the <u>nmcourts.gov</u> webpage if you are NOT on the Judiciary network.

| NMCOURTS.Gov - The Judicial Branch of New Mexic        | :0                                           | 🖻 Español ( 文 💿 🛕 A A                                | ٩                         |
|--------------------------------------------------------|----------------------------------------------|------------------------------------------------------|---------------------------|
| NEW MEXICO COURTS<br>The Judicial Branch of New Mexico | HOME FIND A COURT FIND A CASE                | PAY FINESIFEES JURY E-FILING FOR ATTORNEYS CAREERS   | IPRA ONESOURCE CONTACT US |
| NM COURTS COURT ADMINISTRATION SELF-HELP               | SERVICES & PROGRAMS WATER RIGHTS ADJUDICATIO | N LANGUAGE ACCESS SERVICES COURT-APPOINTED ATTORNEYS | NEWS                      |

- a. User will be redirected to <u>https://payments.lexisnexis.com/nm/aoc</u>
- 2. The online New Mexico Fines and Fees landing page will appear, click on the type of Court the payment is to be made at or if unsure, click "**Search All Courts**".

|                                                                                                    | New Mexico Fines and Fees                                                                                                    |  |
|----------------------------------------------------------------------------------------------------|----------------------------------------------------------------------------------------------------|--|
| Welcome to the New Mexico<br>Courts Fines and Fees, hosted by<br>LexisNexis VitalCheck Network Inc.<br>website for securely making<br>payments to the New Mexico<br>Courts.                                                                                                    | Instruction:<br>Select Court Type and then select Court Location to make a payment.      Appellate Courts                                                                                                    |  |
|                                                                                                    | District Courts                                                                                                    |  |
| Contact Information                                                                                                    | Metropolitan Court                                                                                                    |  |
| or fee, please contact the court<br>directly, which is listed on the NM                                                                                                    | Magistrate Courts                                                                                                    |  |
| Court directory<br>https://www.nmcourts.gov/nm-<br>courts/. You may also contact the<br>New Mexico Judicial Service Desk<br>at support@nmcourts.gov if you<br>need assistance with the website.                                                                                                    | Search All Courts                                                                                                    |  |
| NOTICE: If you have an active<br>warrant or any other outstanding<br>obligations with the Court, you<br>must follow up with the court to<br>resolve those issues. Your<br>electronic payment will resolve<br>only financial obligations. You must<br>contact the court to verify<br>compliance with any other court<br>ordered conditions. |                                                                                                    |  |
| Information obtained from this<br>Internet site does not constitute<br>the official record of the New<br>Mexico Judiciary.                                                                                                    |                                                                                                    |  |
| CEXISNEXIS*<br>RISK SOLUTIONS                                                                                                    | Home   Payment Solutions   Contact Us   Terms and<br>Conditions   Privacy Policy   Privacy Policy   Privacy   Privacy Policy   Privacy   Privacy   P |  |
|                                                                                                    | Copyright © 2022 LexisNexis Risk Solutions. All rights reserved.<br>(Page Last Update 04/18/2022 03:57 PM CDT)<br>29:110:10392/90.390 1:80.322                                                                                                    |  |

3. Click on the "Dropdown Arrow" for a list of court names.

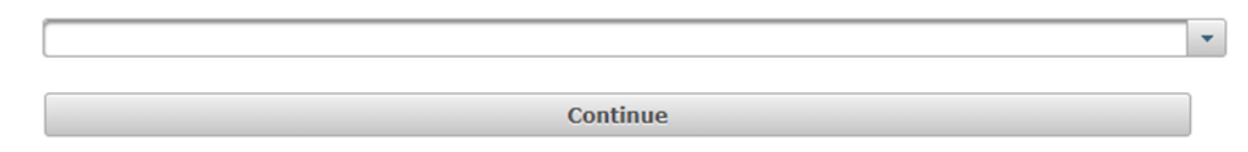

4. Click the Court where the payment is to be made at (Example: Alamogordo District or Roy Magistrate), and click "**Continue**".

| Alamogordo District  |  |
|----------------------|--|
| Albuquerque District |  |
| Aztec District       |  |
| Bernalillo District  |  |
| Carlsbad District    |  |
| Carrizozo District   |  |
| Clayton District     |  |

| Roy Magistrate       | - |
|----------------------|---|
| Mora Magistrate      | ^ |
| Moriarity Magistrate |   |
| Portales Magistrate  |   |
| Raton Magistrate     |   |
| Reserve Magistrate   |   |
| Roswell Magistrate   |   |
| Roy Magistrate       |   |
| Ruidoso Magistrate   | - |

5. Click "Case Fines and Fees" if the payment being made is to be applied to a case

OR

*if available,* click "**Miscellaneous Payment**" if you are paying for costs that are not directly tied to a case. *Note: This should NOT be done without speaking to the Court first to see if additional forms or information is required.* 

## **Case Fines and Fees**

6. For "**Case Fines and Fees**" enter "**Case Number**" including all dashes and zeros, case number examples giving in the "**Instruction:**" section in **Blue** 

| <ul> <li>Instruction:</li> <li>Enter Case Number then click Continue.</li> <li>An example of a New Mexico court case number are as follows: S-1-SC-xxxxx for Supreme Court, A-1-CA-xxxxx for Appellate Court, D-424-CR-2010-xxxxx for District Court, T-4-TR-2010-xxxxx for Metropolitan Court or M-34-CV-2010-xxxxx for Magistrate Court</li> </ul> |                      |  |
|----------------------------------------------------------------------------------------------------|----------------------|--|
| () INFO! * Indicates a required field                                                                                                    |                      |  |
| Case Fines and Fees                                                                                                    |                      |  |
| Case Number *                                                                                                    | D-1215-CR-2021-00004 |  |
| Previous Page                                                                                                    | Continue             |  |

7. Case Number, Case Style and Party Name(s) is returned, select the "**Party Name**" and click "**Continue**"

| <b>i</b> Instruction:<br>Select the Party Name then click Continue. |                                     |
|---------------------------------------------------------------------|-------------------------------------|
| INFO! * Indicates a required field                                  |                                     |
| Case Fines and Fees                                                 |                                     |
| Case Number                                                         | D-1215-CR-2021-00004                |
| Case Style                                                          | State of New Mexico v. David A Sena |
| Party Name(s) *                                                     |                                     |
| Previous Page                                                       | Continue                            |

8. Amount Owed is returned, enter "Payment Amount" and click "Continue"

| <ol> <li>Instruction</li> <li>Enter the amount to be paid, then select Continue</li> </ol> |                                     |
|--------------------------------------------------------------------------------------------|-------------------------------------|
| <b>INFO!</b> * Indicates a required field                                                  |                                     |
| Case Fines and Fees                                                                        |                                     |
| Case Number                                                                                | D-1215-CR-2021-00004                |
| Case Style                                                                                 | State of New Mexico v. David A Sena |
| Party Name(s)                                                                              |                                     |
| Amount Owed                                                                                | \$765.00                            |
| Payment Amount *                                                                           | 125.00                              |
|                                                                                            |                                     |
| Previous Page                                                                              | Continue                            |
|                                                                                            |                                     |

9. Review Case Number, Party Name and Payment Amount, then click "Continue"

OR

Click on "Add New Fee/Payment" to add additional payments in a single transaction.

|                           | Product De                                               | tails    |        |
|---------------------------|----------------------------------------------------------|----------|--------|
| Product                   | Reference Field                                          | Amount   | Action |
| Case Fines and Fees       | Case Number D-1215-CR-<br>2021-00004<br>Party<br>Name(s) | 125.00   |        |
| 4                         |                                                          |          |        |
| Count                     |                                                          |          | 1      |
| Agency sub-total \$125.00 |                                                          | \$125.00 |        |

Add New Fee/Payment

Continue

## 10. Enter Billing and Credit Card information and click "Continue".

**Please Note** \*\*\* Once you hit the "Continue" button your credit card payment will be authorized by your Financial Institution. <u>DO NOT</u> click on the "Previous Page" button, refresh the page or use the browser back arrow after clicking the "Continue" button, as your credit card may be charged twice.

| Instruction Select Address Type, enter Billing  INFO! Non-refundable Service Fee in the service fee in the service fee in the | Address and Payment Type information t<br>ne amount of 2.40% will be charged per | hen select Continue.<br>payment.                                                                                                    |
|----------------------------------------------------------------------------------------------------|----------------------------------------------------------------------------------|----------------------------------------------------------------------------------------------------|
| Billing Address                                                                                                    |                                                                                  | Payment Information                                                                                                    |
| Address Type                                                                                                    |                                                                                  | Payment Type                                                                                                    |
| Domestic (US and O Mili<br>Puerto Rico) (APO/                                                                                                    | itary O International (including<br>(FPO) Canada, Mexico)                        | Card                                                                                                    |
| Billing First Name*                                                                                                    |                                                                                  | Card Number*                                                                                                    |
| Billing Last Name*                                                                                                    |                                                                                  | Expiration Month*                                                                                                    |
| Billing Zip Code*                                                                                                    |                                                                                  | Expiration Year*                                                                                                    |
| Billing Address Line1*                                                                                                    |                                                                                  | Wo've provided this sample credit MeterCart Vise Discover                                                                                                    |
| Billing Address Line2                                                                                                    |                                                                                  | card to assist you in finding the security code.                                                                                                    |
| Billing City*                                                                                                    |                                                                                  | Cavetholdex Name<br>Reference inserver of the second of the second of the |
| Billing State*                                                                                                    | AL                                                                               |                                                                                                    |
| E-mail*                                                                                                    |                                                                                  |                                                                                                    |
| Confirm E-mail*                                                                                                    |                                                                                  |                                                                                                    |
| Phone Number*                                                                                                    | (999) 999-9999                                                                   | I'M NOT A PODOT                                                                                                    |
| Drovious Dago                                                                                                    |                                                                                  |                                                                                                    |

11. Check the box in the "**Payment Authorization**" section to authorize Payment Amount plus the 2.40% Service Fee.

**Please Note**\*\*\* Once you hit the "Pay Now" button your payment will be finalized. <u>DO NOT</u> refresh the page or use the browser back arrow after clicking the "Pay Now" button, as your credit card may be charged twice.

|                       | Payment Amount<br>Service Fee<br>Total Amount | \$125.00<br>\$3.00<br>\$128.00                            |
|-----------------------|-----------------------------------------------|-----------------------------------------------------------|
| Billing Address       |                                               | Payment Information                                       |
| Billing First Name    | John                                          | Credit Card                                               |
| Billing Last Name     | Doe                                           | Card Number ************************************          |
| Billing Zip Code      | 87505                                         | Exministen Data 12/2025                                   |
| Billing Address Line1 | 1236 West Main Street                         |                                                           |
| Billing Address Line2 |                                               |                                                           |
| Billing City          | Santa Fe                                      | Payment Authorization                                     |
| Billing State         | NM                                            | Total Amount \$128.00                                     |
| Billing Country       | United States of America                      | Acknowledgment                                            |
| E-mail                | gdg@gmail.com                                 | By checking this box, I am authorizing the Payment Amount |
| Phone Number          | (555) 5555555                                 | plus the 2.40% Service Fee.                               |
| Previous Page         |                                               | Pay Now                                                   |

# **Miscellaneous Payments**

12. For "Miscellaneous Payment" select "Fee Type"; enter "Payor First Name"; "Payor Last Name"; enter "Payor Phone Number"; enter "Payor Email Address"; and enter a description of what is being purchased in the "Memo" field and click "Continue". You may also be required to enter a number in the "Quantity" field or the "Payment Amount" for postage.

| Instruction:<br>Select Fee Type, enter Payor information, Payment Amount (if required) and Quantity (if required) then select Continue.<br>Please contact the court prior to making a miscellaneous payment. |                         |  |
|----------------------------------------------------------------------------------------------------|-------------------------|--|
| INFO! * Indicates a required field                                                                                                    |                         |  |
| Miscellaneous Payment                                                                                                    |                         |  |
| Fee Type *                                                                                                    | Computer Copies         |  |
| Payor First Name *                                                                                                    |                         |  |
| Pavor Last Name *                                                                                                    | Certification and Seal  |  |
|                                                                                                    | Computer Copies         |  |
| Payor Phone Number *                                                                                                    | Exemplified Copies      |  |
| Payor Email Address                                                                                                    | Microfilm Copy Fees     |  |
|                                                                                                    | Photocopies             |  |
| Menio *                                                                                                    | Tape/CD Duplication Fee |  |
| Please type a description of what is being purchased. The following special characters are not allowed $\&$ , $>$ , and $<$                                                                                  |                         |  |
| Quantity *                                                                                                    |                         |  |
|                                                                                                    |                         |  |
| Previous Page                                                                                                    | Continue                |  |

### (i) Instruction:

Select Fee Type, enter Payor information, Payment Amount (if required) and Quantity (if required) then select Continue. Please contact the court prior to making a miscellaneous payment.

| INFO! * Indicates a required field           |                                                                            |  |
|----------------------------------------------|----------------------------------------------------------------------------|--|
| Miscellaneous Payment                        |                                                                            |  |
| Fee Type *                                   | Computer Copies                                                            |  |
| Payor First Name *                           | John                                                                       |  |
| Payor Last Name *                            | Doe                                                                        |  |
| Payor Phone Number *                         | (505) 555-5555                                                             |  |
| Payor Email Address                          | gdg@gmail.com                                                              |  |
| Memo *                                       | To mail document                                                           |  |
| Please type a description of what is being p | urchased. The following special characters are not allowed & , $>$ , and < |  |
| Quantity *                                   | 10                                                                         |  |
| Previous Page                                | Continue                                                                   |  |

**(i)** Instruction: Select Fee Type, enter Payor information, Payment Amount (if required) and Quantity (if required) then select Continue. Please contact the court prior to making a miscellaneous payment.

| INFO! * Indicates a required field                                                                                   |                  |  |  |  |
|----------------------------------------------------------------------------------------------------|------------------|--|--|--|
| Miscellaneous Payment                                                                                                |                  |  |  |  |
| Fee Type *                                                                                                    | Postage          |  |  |  |
| Payor First Name *                                                                                                   | John             |  |  |  |
| Payor Last Name *                                                                                                    | Doe              |  |  |  |
| Payor Phone Number *                                                                                                 | (505) 555-5555   |  |  |  |
| Payor Email Address                                                                                                  | gdg@gmail.com    |  |  |  |
| Memo *                                                                                                    | To mail document |  |  |  |
| Please type a description of what is being purchased. The following special characters are not allowed & , > , and < |                  |  |  |  |
| Payment Amount                                                                                                    | \$3.25           |  |  |  |
|                                                                                                    |                  |  |  |  |
|                                                                                                    |                  |  |  |  |
| Previous Page                                                                                                    | Continue         |  |  |  |

# 13. Confirm payment information is correct and click "Continue"

Instruction:

| Verify information on the page is correct, then select Continue. |                  |  |  |
|------------------------------------------------------------------|------------------|--|--|
| Miscellaneous Payment                                            |                  |  |  |
| Fee Туре                                                         | Computer Copies  |  |  |
| Payor First Name                                                 | John             |  |  |
| Payor Last Name                                                  | Doe              |  |  |
| Payor Phone Number                                               | 505-555-5555     |  |  |
| Payor Email Address                                              | gdg@gmail.com    |  |  |
| Memo                                                             | To mail document |  |  |
| Quantity                                                         | 10               |  |  |
| Payment Amount                                                   | \$10.00          |  |  |
| Previous Page                                                    | Continue         |  |  |

14. Review Case Number, Party Name and Payment Amount, then click "Continue"

OR

Click on "Add New Fee/Payment" to add additional payments in a single transaction.

| Instruction<br>To add a new fee or payment to your cart, select Add New Fee/Payment or select Continue to checkout. |          |                    |        |         |  |  |
|----------------------------------------------------------------------------------------------------|----------|--------------------|--------|---------|--|--|
| Product Details                                                                                                    |          |                    |        |         |  |  |
| Product                                                                                                    | Refere   | ence Field         | Amount | Action  |  |  |
| Miscellaneous Payment                                                                                               | Fee DESC | Computer<br>Copies | 10.00  | Ĩ       |  |  |
| 4                                                                                                    |          |                    |        |         |  |  |
| Count                                                                                                    |          |                    |        | 1       |  |  |
| Agency sub-total                                                                                                    |          |                    |        | \$10.00 |  |  |

## 15. Enter Billing and Credit Card information and click "Continue".

**Please Note** \*\*\* Once you hit the "Continue" button your credit card payment will be authorized by your Financial Institution. <u>DO NOT</u> click on the "Previous Page" button, refresh the page or use the browser back arrow after clicking the "Continue" button, as your credit card may be charged twice.

| Instruction elect Address Type, enter Billing Address and Payment Type information then select Continue. INFO! Non-refundable Service Fee in the amount of 2.40% will be charged per payment. |                                                           |                                                                                                    |  |  |
|----------------------------------------------------------------------------------------------------|-----------------------------------------------------------|----------------------------------------------------------------------------------------------------|--|--|
| Billing Address                                                                                                    |                                                           | Payment Information                                                                                                    |  |  |
| Address Type                                                                                                    |                                                           | Payment Type                                                                                                    |  |  |
| Domestic (US and O Mili<br>Puerto Rico) (APO/                                                                                                    | itary O International (including<br>(FPO) Canada, Mexico) | Card                                                                                                    |  |  |
| Billing First Name*                                                                                                    |                                                           | Card Number*                                                                                                    |  |  |
| Billing Last Name*                                                                                                    |                                                           | Expiration Month*                                                                                                    |  |  |
| Billing Zip Code*                                                                                                    |                                                           | Expiration Year*                                                                                                    |  |  |
| Billing Address Line1*                                                                                                    |                                                           | Wolvo provided this comple gradit                                                                                                    |  |  |
| Billing Address Line2                                                                                                    |                                                           | card to assist you in finding the security code.                                                                                                    |  |  |
| Billing City*                                                                                                    |                                                           | Cavetholdex Name<br>Reference inserver of the second of the second of the |  |  |
| Billing State*                                                                                                    | AL                                                        |                                                                                                    |  |  |
| E-mail*                                                                                                    |                                                           |                                                                                                    |  |  |
| Confirm E-mail*                                                                                                    |                                                           |                                                                                                    |  |  |
| Phone Number*                                                                                                    | (999) 999-9999                                            | I'M NOT A PODOT                                                                                                    |  |  |
| Drovious Dago                                                                                                    |                                                           |                                                                                                    |  |  |

16. Check the box in the "**Payment Authorization**" section to authorize Payment Amount plus the 2.40% Service Fee.

**Please Note**\*\*\* Once you hit the "Pay Now" button your payment will be finalized. <u>DO NOT</u> refresh the page or use the browser back arrow after clicking the "Pay Now" button, as your credit card may be charged twice.

|                       | Payment Amount<br>Service Fee<br>Total Amount | \$125.00<br>\$3.00<br>\$128.00                            |
|-----------------------|-----------------------------------------------|-----------------------------------------------------------|
| Billing Address       |                                               | Payment Information                                       |
| Billing First Name    | John                                          | Credit Card                                               |
| Billing Last Name     | Doe                                           | Card Number ************************************          |
| Billing Zip Code      | 87505                                         | Explicition Data 12/2025                                  |
| Billing Address Line1 | 1236 West Main Street                         |                                                           |
| Billing Address Line2 |                                               |                                                           |
| Billing City          | Santa Fe                                      | Payment Authorization                                     |
| Billing State         | NM                                            | Total Amount \$128.00                                     |
| Billing Country       | United States of America                      | Acknowledgment                                            |
| E-mail                | gdg@gmail.com                                 | By checking this box, I am authorizing the Payment Amount |
| Phone Number          | (555) 5555555                                 | plus the 2.40% Service Fee.                               |
| Previous Page         |                                               | Pay Now                                                   |